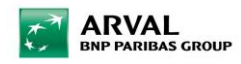

# Apollo Creation of a New Web Site Guide

## Table des matières

| Web Site Creation                              | 2  |
|------------------------------------------------|----|
| STEP 1 : Web Site Creation                     | 2  |
| STEP 2 : Configuration                         |    |
| STEP 3 : Appearence                            | 4  |
| STEP 4 : Features                              | 5  |
| STEP 5 : Technical                             | 11 |
| STEP 6 : Published                             |    |
| Taxonomy Creation                              |    |
| LTR - Offer services                           |    |
| LTR - Offer Services Pack                      |    |
| Taxonomy witch are automaticaly created        | 15 |
| Others taxonomies to set to configure an offer |    |
| Others taxonomies to create corporate content  | 15 |

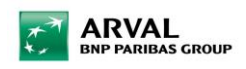

# Web Site Creation STEP 1 : Web Site Creation

1. GO to « Content >> Sites »

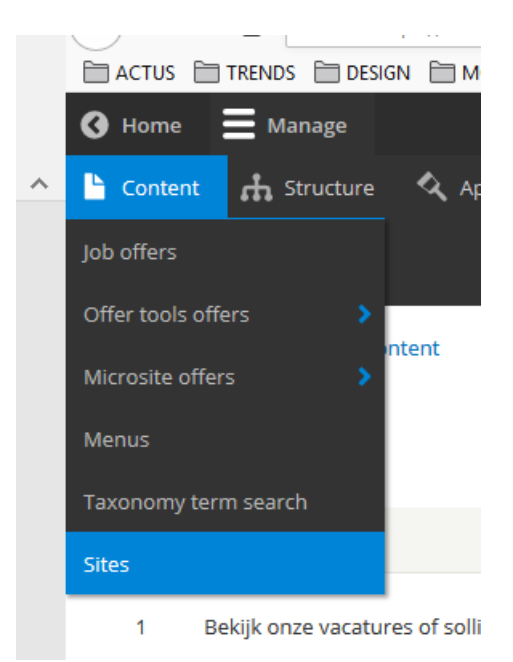

2. Click on « Add Site »

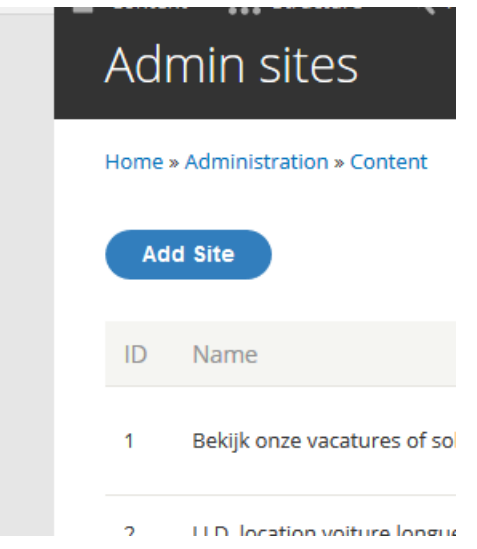

3. Insert Name

| Name               |   |
|--------------------|---|
| Characters: 20     |   |
| Apollo Test Sprint | 3 |

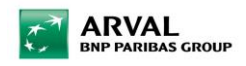

## STEP 2 : Configuration

1. Go to « Global »

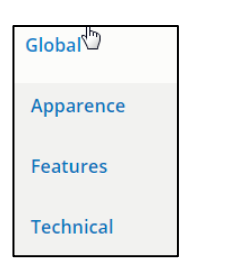

## 2. Set Language and Title

| Site title                                  |
|---------------------------------------------|
| ♣ Site title                                |
| Language                                    |
| English 🔻                                   |
| The language this paragraph will be display |
| Title *                                     |
| Apollo Test Sprint 3                        |
|                                             |

3. Define Type of site, customer, targer and type of offer

| Type of site                    |
|---------------------------------|
| Country 🔻                       |
| Type of customer                |
| Prospect 🔻                      |
| User target                     |
| Arval for Employee              |
| Partners/brokers                |
| Candidate                       |
| Prospect                        |
| Driver                          |
| Fleet manager                   |
| Re-marketing                    |
| Interested in mobility learning |
| All                             |
| Other                           |
| Product list                    |
| LTR                             |
| MTR                             |
| STR                             |
| Arval for Employee              |
| All                             |
| Other                           |

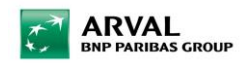

## **STEP 3 : Appearence**

1. Go to « Appearence »

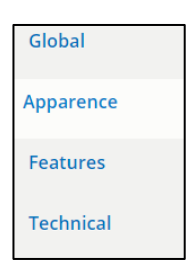

#### 2. Choose Theme

| Theme *           |               |     |
|-------------------|---------------|-----|
| Arval             | •             |     |
| The selected then | ne for this s | ite |

3. Add Baseline and logo in « Entête »

| Entete        | Footer                 | Whitelabel theme           |
|---------------|------------------------|----------------------------|
| Base          | line                   |                            |
| We            | care about             | cars. We care about you.** |
| Ιοσο          |                        |                            |
| Logo          |                        |                            |
| Pa            | rcourir                | Aucun fichier sélectionné. |
|               |                        |                            |
| One           | file only.             |                            |
| One f<br>32 M | file only.<br>B limit. |                            |

Add Baseline in Footer too in the Bottom section (Don't forget to select language of the website to display the baseline)

| Global    | Theme *                                 |  |
|-----------|-----------------------------------------|--|
| Apparence | Arval  The selected theme for this site |  |
| Features  | Entête * Footer * Whitelabel theme      |  |
| Technical | Display home footer URL                 |  |
|           | HOME FOOTER URL                         |  |

| Text  |                                                                       |
|-------|-----------------------------------------------------------------------|
| Lang  | 11300                                                                 |
| Eng   |                                                                       |
| The l | anguage this paragraph will be displayed for, leave empty not to filt |
| Text  | *                                                                     |
| P     |                                                                       |
|       |                                                                       |
|       |                                                                       |
|       |                                                                       |

### **STEP 4 : Features**

ARVAL BNP PARIBAS GROUP

1. Go to « Features »

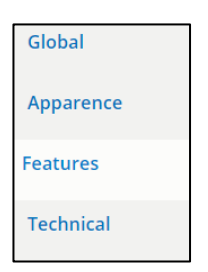

2. Go to « Offer tool Microsite »

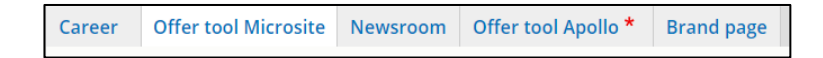

3. Set the Izmocar Country code to allow the connection with Izmo Librairy

| Is microsite         |  |
|----------------------|--|
| Izmocar Country Code |  |
| NL                   |  |

4. Set the units settings

| ¥  | DISPLAY UNITS SETTINGS |
|----|------------------------|
| Pr | ice Label              |
| Pr | ice prefix             |
| Pr | ice suffix             |
| €  | 8                      |
| D  | uration Label          |
| r  | nonths                 |
| Di | stance per year Label  |
| k  | xm/year                |
| С  | onsumption Label       |
| ι  | /100km                 |
| H  | orse Power Label       |
| 0  | CH                     |
| Fi | scal Power Label       |
| (  | CV                     |
| С  | 02 Emissions Label     |
| 8  | g CO²/km               |
|    |                        |

ARVAL BNP PARIBAS GROUP

T

| Boot or Tank Capacity Label  |
|------------------------------|
| L                            |
| Engine Size Label            |
| сс                           |
| Electric Power               |
|                              |
| Electric Time of charge      |
|                              |
| Electric Range (WLTP*) Label |
|                              |
| Doors label                  |
| doors                        |
| Number of seats label        |
| seats                        |
| Label for down payment       |
| £                            |

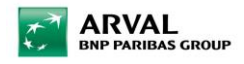

5. Go to « Offer tool Apollo »

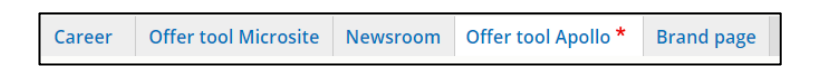

#### 6. Set language

| ▼ GÉNÉRAL *                         |
|-------------------------------------|
| Value Proposition                   |
| Language                            |
| English 🔻                           |
| The language this paragraph will be |

7. Set the transversal paragraphe « Why Arval ?»

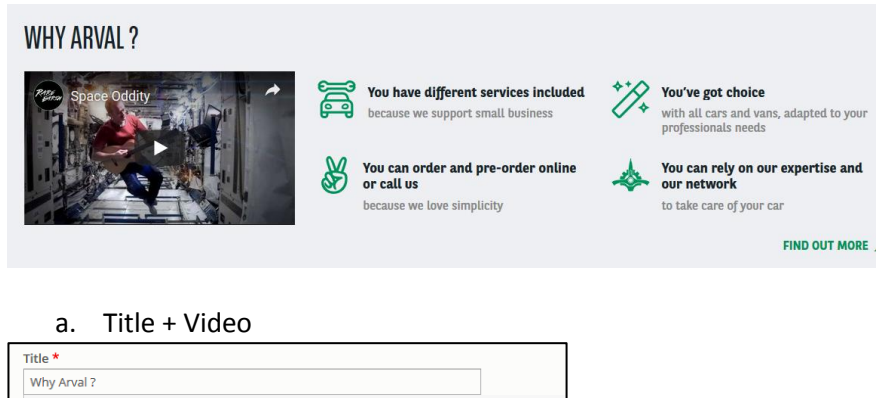

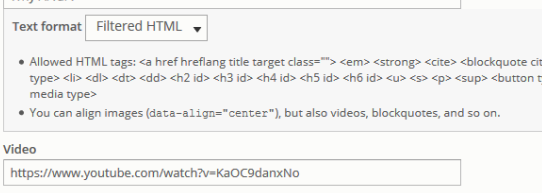

#### b. Picto + Title + Description (x4)

| alue proposition list *  item Value Proposition  icon *  car-mechanic  Name of the Font Awesome Icon. See the Font Awesome Icon list for valid Icon names, or begin typing for an autocomplet  ADDITIONAL FONT AWESOME SETTINGS  title *  You have different services included  Text format Filtered HTML    Allowed HTML tags: <a class="&gt; &lt;em&gt; &lt;strong&gt; &lt;cite&gt; &lt;blockquote cite&gt; &lt;code&gt; &lt;ul&gt; &lt;li&gt;&lt;a href=" href="" hreflang="" https:="" target="" tilt="" www.com"="">title</a> * <li>Allowed HTML tags: <a class="&gt; &lt;em&gt; &lt;strong&gt; &lt;cite&gt; &lt;blockquote cite&gt; &lt;code&gt; &lt;ul&gt; &lt;li&gt;&lt;a href=" href="" hreflang="" https:="" target="" tilt="" www.com"="">title *</a> </li> <li><a href="https://www.com">Allowed HTML tags: <a href="https://www.com">title *</a> </a></li> <li><a href="https://www.com">allowed HTML tags: <a href="https://www.com">strong&gt; <cite> <br/><cite> <br/><code> <ul> <li><a href="https://www.com">strong&gt; <cite> <br/><cite> <br/><code> <ul> <li><a href="https://www.com">strong&gt; <cite> <br/><cite> <br/><code> <ul> <li><a href="https://www.com">strong&gt; <cite> <br/><cite> <br/><code> <ul> <li><a href="https://www.com">strong&gt; <cite> <br/><code> <ul> <li><a href="https://www.com">strong&gt; <cite> <br/><code> <ul> <li><a href="https://www.com">strong&gt; <cite> <br/><code> <ul> <li><a href="https://www.com">strong&gt; <cite> <br/><code> <ul> <li><a href="https://www.com">strong&gt; <cite> <br/><code> <ul> <li><a href="https://www.com">strong&gt; <cite> <br/><code> <ul> <li><a href="https://www.com">strong&gt; <cite> <br/><code> <ul> <li><a href="https://www.com">strong&gt; <cite> <br/><code> <ul> <li><a href="https://www.com">strong&gt; <cite> <br/><code> <ul> <li><a href="https://www.com">strong&gt; <cite> <br/><code> <ul> <li><a href="https://www.com">strong&gt; <cite> <br/><code> <ul> <li><a href="https://www.com">strong</a></li></ul></code></cite></a></li></ul></code></cite></a></li></ul></code></cite></a></li></ul></code></cite></a></li></ul></code></cite></a></li></ul></code></cite></a></li></ul></code></cite></a></li></ul></code></cite></a></li></ul></code></cite></a></li></ul></code></cite></a></li></ul></code></cite></a></li></ul></code></cite></cite></a></li></ul></code></cite></cite></a></li></ul></code></cite></cite></a></li></ul></code></cite></cite></a></a></li>                                                                                                    | alue proposition list *  Item Value Proposition  icon *  car-mechanic  Name of the Font Awesome Icon. See the Font Awesome Icon list for valid Icon names, or begin typing for an autocomple  ADDITIONAL FONT AWESOME SETTINGS |
|----------------------------------------------------------------------------------------------------|----------------------------------------------------------------------------------------------------|
| Item Value Proposition icon *  Car-mechanic Name of the Font Awesome Icon. See the Font Awesome Icon list for valid Icon names, or begin typing for an autocomplete  ADDITIONAL FONT AWESOME SETTINGS title *  You have different services included  Text format Filtered HTML    Allowed HTML tags:: a href hreflang title target class="> cem> <strongs -="" ccite=""> <blockquote cite=""> <code> <ul> <li>volumed to the fold (at a - align="center"), but also videos, blockquotes, and so on.</li> <li>description * B I U S x<sup>a</sup> I I</li></ul></code></blockquote></strongs>                                                                                                    | Item Value Proposition icon * car-mechanic Name of the Font Awesome Icon. See the Font Awesome Icon list for valid Icon names, or begin typing for an autocomple ADDITIONAL FONT AWESOME SETTINGS                              |
| icon *<br>Car-mechanic<br>Name of the Font Awesome Icon. See the Font Awesome Icon list for valid Icon names, or begin typing for an autocomplete<br>ADDITIONAL FONT AWESOME SETTINGS<br>tide *<br>You have different services included<br>Text format Filtered HTML •<br>Allowed HTML tags: ca href hreflang tile target class="> <em> <strong> <cite> <bookquote cite=""> <code> <ul type=""> &lt;  <li>Allowed HTML tags: ca href hreflang tile target class="&gt; <em> <strong> <cite> <bookquote cite=""> <code> <ul type=""> &lt;     </ul></code></bookquote></cite></strong></em></li> <li>Allowed HTML tags: ca href hreflang tile target class="&gt; <em> <strong> <cite> <bookquote class="&gt; &lt;stole class="> <stole class="&gt; &lt;stole class="> <stole class="&gt; &lt;stole media type&gt; &lt;/to&gt; • Allowed HTML tags: ca href hreflang tile target class="> <em> <strong> <cite> <bookquote class="&gt; &lt;stole class="> <stole class="&gt; &lt;stole class="> <stole class="&gt; &lt;stole class&lt;/th&gt;&lt;th&gt;icon * car-mechanic O Name of the Font Awesome Icon. See the Font Awesome Icon list for valid Icon names, or begin typing for an autocomple &gt; ADDITIONAL FONT AWESOME SETTINGS&lt;/th&gt;&lt;/tr&gt;&lt;tr&gt;&lt;th&gt;car-mechanic ○ Name of the Font Awesome Icon. See the Font Awesome Icon list for valid Icon names, or begin typing for an autocomplete • ADDITIONAL FONT AWESOME SETTINGS tide * You have different services included Text format Filtered HTML • • Allowed HTML tags: &lt;a href hreflang tile target class="><em> <strong> <cite> <b cite=""> <b cite=""> <code> <ul> <li><ul> <li><li>Allowed HTML tags: <a class="&gt;&lt;em&gt; &lt;strong&gt; &lt;cite&gt; &lt;b/cite&gt; &lt;b/li&gt; &lt;li&gt;&lt;ul&gt; &lt;li&gt;&lt;ul&gt; &lt;li&gt;&lt;ul&gt; &lt;li&gt;Allowed HTML tags: &lt;a href hreflang tile target class=" href="" hreflang="" target="" tile=""><em> <strong> <cite> <b cite=""> <b li=""> <li><ul> <li><ul></ul></li></ul></li></b></b></cite></strong></em></a></li></li></ul></li></ul></code></b></b></cite></strong></em></stole></stole></stole></stole></stole></stole></stole></stole></stole></stole></stole></stole></stole></stole></stole></stole></stole></stole></stole></stole></stole></stole></stole></stole></stole></stole></stole></stole></stole></stole></stole></stole></stole></stole></stole></stole></stole></bookquote></cite></strong></em></stole></stole></bookquote></cite></strong></em></li></ul></code></bookquote></cite></strong></em>                                                                                                    | car-mechanic     Name of the Font Awesome Icon. See the Font Awesome Icon list for valid Icon names, or begin typing for an autocomple     ADDITIONAL FONT AWESOME SETTINGS                                                    |
| Name of the Font Awesome Icon. See the Font Awesome Icon list for valid Icon names, or begin typing for an autocomplete<br>ADDITIONAL FONT AWESOME SETTINGS<br>title *<br>You have different services included<br>Text format Filtered HTML ↓<br>Allowed HTML tags: a href hrefing tile target class="> <er>            • Allowed HTML tags: a href hrefing tile target class="&gt; <er> <er>            • Allowed HTML tags: a href hrefing tile target class="&gt; <er> <er>            • Allowed HTML tags: a href hrefing tile target class="&gt; <er> <er>            • Allowed HTML tags: a href hrefing tile target class="&gt; <er> <er>            • Allowed HTML tags: a href hrefing tile target class="&gt; <er> <er>            • You can align images (data=align="centes"), but also videos, blockquotes, and so on.           description *           B         I         I         <t< td=""><td>Name of the Font Awesome Icon. See the Font Awesome icon list for valid icon names, or begin typing for an autocomple  ADDITIONAL FONT AWESOME SETTINGS</td></t<></er></er></er></er></er></er></er></er></er></er></er>                                                                                                    | Name of the Font Awesome Icon. See the Font Awesome icon list for valid icon names, or begin typing for an autocomple  ADDITIONAL FONT AWESOME SETTINGS                                                                        |
| ADDITIONAL FONT AWESOME SETTINGS  title * You have different services included  Text format Filtered HTML ↓  Allowed HTML tags: <a class="&gt; &lt;em&gt; &lt;strong&gt; &lt;cite&gt; &lt;blockquote cite&gt; &lt;code&gt; &lt;ul type&gt; &lt;/li&gt; &lt;li&gt;&lt;dd&gt;&lt;dd / dt2 id&gt; &lt;h3 id&gt; &lt;h4 id&gt; &lt;h5 id&gt; &lt;h6 id&gt; &lt;u&gt; &lt;go &gt; &lt;go &gt; &lt;&lt;/td&gt;&lt;td&gt;ADDITIONAL FONT AWESOME SETTINGS&lt;/td&gt;&lt;/tr&gt;&lt;tr&gt;&lt;td&gt;tide * You have different services included Text format Filtered HTML ↓ Allowed HTML tags: &lt;a href hreflang tile target class=" href="" hreflang="" target="" title=""><cm><strong><cite><blockquote cite=""><code><ul type="">&lt; cd</ul></code></blockquote></cite></strong></cm></a> • Allowed HTML tags: <a *="" <="" @="" @<="" also="" and="" b="" blockquotes,="" but="" center"),="" class="&gt;&lt;code&gt;&lt;ul type&gt; • Vau can align images (data=align=" description="" href="" hreflang="" i="" on.="" s="" so="" target="" td="" tile="" u="" videos,="" x*="">   because we support small business</a>                                                                                                    |                                                                                                    |
| You have different services included         Text format         Filtered HTML tag:         • Allowed HTML tag:         • Allowed HTML tag:         • Allowed HTML tag:         • Allowed HTML tag:         • Allowed HTML tag:         • Allowed HTML tag:         • Allowed HTML tag:         • Allowed HTML tag:         • Allowed HTML tag:         • Allowed HTML tag:         • Allowed HTML tag:         • You can align images (data=align="center"), but also videos, blockquotes, and so on.         description *         B I U S x*         • S x*         I I_k         • Because we support small business                                                                                                    | title *                                                                                                    |
| Text format       Filtered HTML ↓         • Allowed HTML tags: <a class="&gt; &lt;em&gt; &lt;strong&gt; &lt;cite&gt; &lt;blockquote cite&gt; &lt;code&gt; &lt;ul type&gt; &lt;&lt;/td&gt; &lt;dd&gt; &lt;hild &lt;hild &lt;hili &lt;hild &lt;hili &lt;hili &lt;hild &lt;hild &lt;hild &lt;hild &lt;hili &lt;hild &lt;hild &lt;h&lt;/td&gt;&lt;td&gt;You have different services included&lt;/td&gt;&lt;/tr&gt;&lt;tr&gt;&lt;td&gt;B I U S x&lt;sup&gt;a&lt;/sup&gt;   I&lt;sub&gt;x&lt;/sub&gt;   ∞ ∞&lt;br&gt;because we support small business&lt;/td&gt;&lt;td&gt;&lt;ul&gt; &lt;li&gt;Allowed HTML tags: &lt;a href hrefang title target class=" href="" hreflang="" target="" tile=""> &lt; <a href="&gt; &lt; &lt;a href="> &lt; <a href="&gt; &lt; &lt;a href="> <a href="&gt; &lt; &lt;a href="> &lt; <a href="&gt; &lt;a href="> <a href="&gt; &lt;a href="> <a href="&lt;a href="> <a <a="" href="&lt;/td"></a></a> |                                                                                                    |
| because we support small business                                                                                                    | B I U S x² I, ∞ ∞                                                                                                    |
|                                                                                                    | because we support small business                                                                                                    |

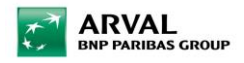

c. « Find out more » Link

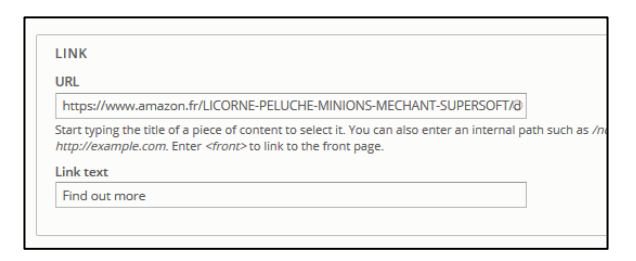

d. Set the segment where the paragraph will be displayed

| Default Segment * |   |
|-------------------|---|
| Small business    | • |

#### 8. Set the Partner Id for the API Webstore

| ▼ API WEBSTORE                      |  |  |
|-------------------------------------|--|--|
| Partner id                          |  |  |
| 61                                  |  |  |
| The partner id used to webstore api |  |  |

#### 9. Set the « Offer Services »

#### a. Services Pack

| ▼ OFFER SERVICES *                   |
|--------------------------------------|
| Site offer pack rule *               |
| Management by site 🔹                 |
| Choose how to configure service pack |

- Management by site : the services pack will be managed for the whole site
- Management by category : the services pack will be managed for each type of categories
- Management by offer : the services pack will be managed directly in each offer with the price matrix
  - b. Services displayed in the tunnel (step 2)

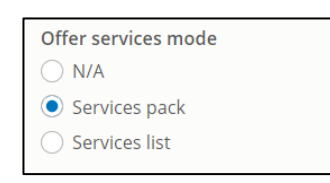

- Services pack : all the services will be displayed under a table to allow comparison
- Services list : if there are no services pack, the services will be displayed the one above the others

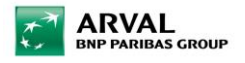

c. Set the included services (will be displayed in each offer detail) Can be done only after create the services taxonomy

| Offer included services                                                       |  |  |  |  |
|-------------------------------------------------------------------------------|--|--|--|--|
| Offer services by offer type                                                  |  |  |  |  |
| Language                                                                      |  |  |  |  |
| English                                                                       |  |  |  |  |
| The language this paragraph will be displayed for, leave empty not to filter. |  |  |  |  |
| Offer type                                                                    |  |  |  |  |
| LIR-Cars 👻                                                                    |  |  |  |  |
|                                                                               |  |  |  |  |
| Services                                                                      |  |  |  |  |
| Offer service item     Offer service *                                        |  |  |  |  |
| LTR 👻 24/7 Driver Support 👻                                                   |  |  |  |  |
| Offer service item                                                            |  |  |  |  |
| Offer service *                                                               |  |  |  |  |
| LTR V Fixed Monthly Payments                                                  |  |  |  |  |
|                                                                               |  |  |  |  |
| Add Offer service item                                                        |  |  |  |  |
| Add Offer services by offer type                                              |  |  |  |  |

- 1. Set language
- 2. Choose offer type
- 3. Add Services

d. Set Price for Services Pack if « Management by site » is choosen Can be done only after create the services pack taxonomy

| Offer services pack by offer type                                            |   |
|------------------------------------------------------------------------------|---|
| anguage                                                                      |   |
| English 👻                                                                    |   |
| he language this paragraph will be displayed for, leave empty not to filter. |   |
| Offer type                                                                   |   |
| LTR - Cars 🔻                                                                 |   |
|                                                                              |   |
| Offer services packs *                                                       |   |
| 4. Offer service pack                                                        |   |
| - Offer Service pack                                                         |   |
| Price *                                                                      |   |
| 0                                                                            |   |
| Selected by default                                                          |   |
| Service pack                                                                 |   |
| Starter (12691)                                                              | 0 |
|                                                                              |   |
| Offer service pack                                                           |   |
| Deiee *                                                                      |   |
| 50 A                                                                         |   |
| 30                                                                           |   |
| Selected by default                                                          |   |
| Service pack                                                                 |   |
| Driver (12692)                                                               | 0 |
|                                                                              |   |
| Offer service pack                                                           |   |
| Price *                                                                      |   |
| 100                                                                          |   |
| Selected by default                                                          |   |
| Service pack                                                                 |   |
| Pro (12693)                                                                  | 0 |
|                                                                              | - |

- 1. Set language
- 2. Choose offer type
- 3. Add Services Pack
- 4. Set Price
- 5. Select if default pack or not
- 6. Choose Service Pack

10. Set the « Request form » in the step 4 of the tunnel

| Request quote form            |   |  |  |  |
|-------------------------------|---|--|--|--|
| Contact (contact)             | 0 |  |  |  |
|                               |   |  |  |  |
| ► REQUEST QUOTE FORM SETTINGS |   |  |  |  |
|                               |   |  |  |  |

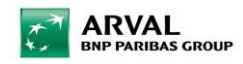

11. Set the « Result list / Offer list »

| Career                                                                                                    | Offer tool Microsite                                  | Newsroom | Offer tool Apollo * | Brand page * |  |  |
|----------------------------------------------------------------------------------------------------|-------------------------------------------------------|----------|---------------------|--------------|--|--|
| The Offe                                                                                                    | The brand page content                                |          |                     |              |  |  |
| https://cms-mig.pre.arval.com/apo3 Long term need for more than 2 years (1048) O                                                                                                    |                                                       |          |                     |              |  |  |
| This must be an internal path such as <i>/node/add</i> . You can also start typing the title of a piece of content to select it. Enter <i><front></front></i> to link to the front page. |                                                       |          |                     |              |  |  |
| Cont<br>No F<br>A                                                                                                    | Content<br>No Paragraphe added yet.<br>Add Brand list |          |                     |              |  |  |

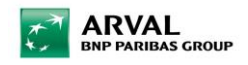

## STEP 5 : Technical

1. Set the domain, prefix and currency

| ÷                     | cms-mig.pre.arval.com |  |  |  |
|-----------------------|-----------------------|--|--|--|
| ÷                     |                       |  |  |  |
| The DNS               | hostnames.            |  |  |  |
| Add                   | another item          |  |  |  |
| Prefix                |                       |  |  |  |
| ароЗ                  |                       |  |  |  |
| The alias prefix      |                       |  |  |  |
| Google                | Analytics ID          |  |  |  |
|                       |                       |  |  |  |
| Google tag manager ID |                       |  |  |  |
|                       |                       |  |  |  |
| Currenc               |                       |  |  |  |
|                       | <b>y</b>              |  |  |  |

2. Set Country and language

Be aware if the values are modified after the site has been created, all content will be lost.

| France v      |                  |  |  |
|---------------|------------------|--|--|
| ▼ LANGUAGES   | *                |  |  |
| Usable langua | es *             |  |  |
| Chinese (sir  | nplified script) |  |  |
| Czech         |                  |  |  |
| Danish        |                  |  |  |
| Dutch         |                  |  |  |
| Dutch (Belg   | um)              |  |  |
| English       |                  |  |  |
| English (Au   | tria)            |  |  |
| English (Be   | gium)            |  |  |
| English (Bra  | zil)             |  |  |
| English (Chi  | na)              |  |  |
|               | -h Demuklia)     |  |  |

## STEP 6 : Published

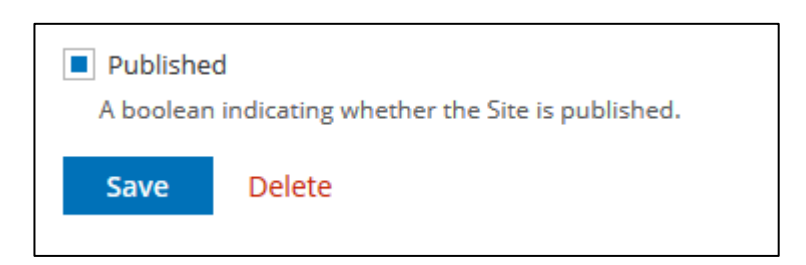

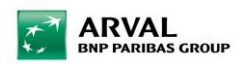

# **Taxonomy Creation**

## LTR - Offer services

1. Go to « Structure taxonomy »

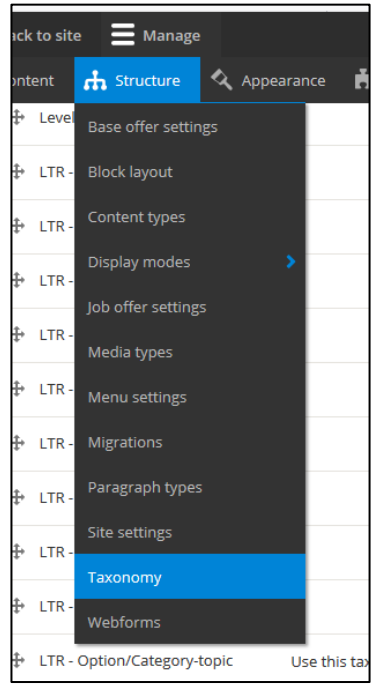

### 2. Select « LTR - Offer services » and click on right « List Terms »

| _ |                           |            |   |   |
|---|---------------------------|------------|---|---|
|   | 🕂 LTR - Offer Mileage     | List terms | • |   |
|   |                           |            |   |   |
|   | ✤ LTR - Offer services    | List terms | • |   |
|   | LTR - Offer services pack | List terms | • | 1 |

#### 3. « Add term »

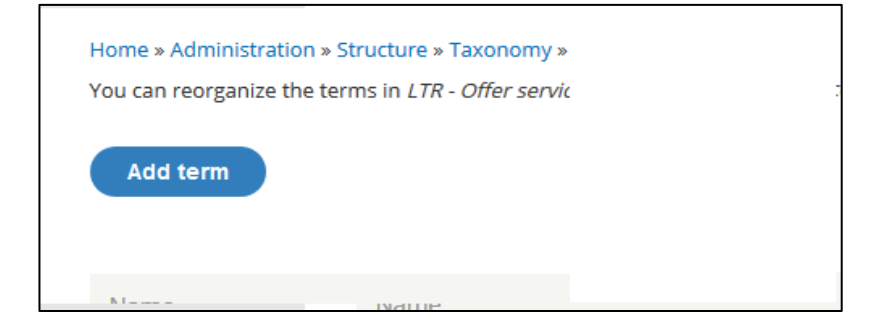

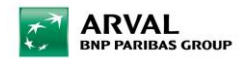

#### 4. Set the term

| Site *                                                                                                    |                                                       |
|----------------------------------------------------------------------------------------------------|-------------------------------------------------------|
| Apollo Test Sprint 3                                                                                                    | 1. Set Site                                           |
| Name *                                                                                                    |                                                       |
| 24/7 Driver Support                                                                                                    | 2. Set little                                         |
|                                                                                                    | 2 Sat Ican from fant awacama (if needed)              |
| user                                                                                                    | 5. Set icon noni ioni awesonie (ii needed)            |
| Name of the Font Awesome Icon. See the Font Awesome Icon list for valid Icon names, or begin typing for an autocomplete list. | A Set Description (will be displayed in offer detail) |
|                                                                                                    | 4. Set Description (will be displayed in one) detail  |
|                                                                                                    | 5. Select offer type                                  |
| Description                                                                                                    |                                                       |
| B I U S x' I <sub>x</sub>   co m                                                                                              | 6. Save                                               |
| We're svailable 24 hours a day, seven days a week, 385 days a year to bein keen you on the road, and our onlin                |                                                       |
| Were available in many a day, beven days a meen, doo days a year to hep neep you on the road, and our only                    |                                                       |
|                                                                                                    |                                                       |
|                                                                                                    |                                                       |
|                                                                                                    |                                                       |
|                                                                                                    |                                                       |
|                                                                                                    |                                                       |
|                                                                                                    |                                                       |
| Text format Filtered HTML •                                                                                                   |                                                       |
| Language                                                                                                    |                                                       |
| English 👻                                                                                                    |                                                       |
| The term language code.                                                                                                    |                                                       |
| Generate automatic URL alias     Incherk this to create a custom alias below. Configure URL alias patterns                    |                                                       |
| URL alias                                                                                                    |                                                       |
| /247-driver-support                                                                                                    |                                                       |
| Specify an alternative path by which this data can be accessed. For example, type "/about" when writing an about page.        |                                                       |
| Marketing label                                                                                                    |                                                       |
|                                                                                                    |                                                       |
| Offer type                                                                                                    |                                                       |
| LTR - Cars 🔻                                                                                                    |                                                       |
| ► RELATIONS                                                                                                    |                                                       |
| Save Delete                                                                                                    |                                                       |
|                                                                                                    |                                                       |
|                                                                                                    |                                                       |

## LTR - Offer Services Pack

1. Select « LTR - Offer services pack » and click on right « List Terms »

| The Other Services        | List terms 👻 |
|---------------------------|--------------|
| LTR - Offer services pack | List terms 🝷 |
|                           | List terms   |

2. « Add term »

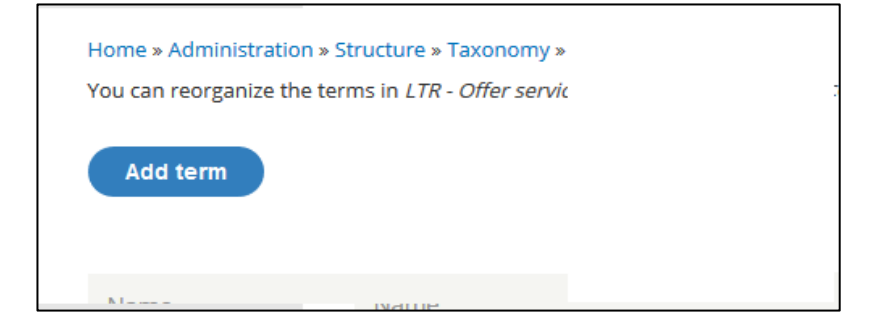

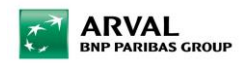

#### 3. Set the term

| Site *                                                                                                    |
|----------------------------------------------------------------------------------------------------|
| Apollo Test Sprint 3                                                                                                   |
| Name*                                                                                                    |
| Characters: 7                                                                                                    |
| Starter                                                                                                    |
| Description                                                                                                    |
| BIUS x' J. @ 🧠                                                                                                    |
|                                                                                                    |
|                                                                                                    |
|                                                                                                    |
|                                                                                                    |
|                                                                                                    |
|                                                                                                    |
|                                                                                                    |
|                                                                                                    |
|                                                                                                    |
| Text format Filtered HTML 🔻                                                                                            |
|                                                                                                    |
| + ICON *                                                                                                    |
|                                                                                                    |
| Language                                                                                                    |
| English 🔻                                                                                                    |
| The term language code.                                                                                                |
| Marketing label                                                                                                    |
|                                                                                                    |
| Name teaser                                                                                                    |
|                                                                                                    |
| Sandrae *                                                                                                    |
| -24/7 Driver Support                                                                                                   |
| -Fixed Monthly Payments                                                                                                |
| -Flexible Contract terms                                                                                               |
| -Free Nationwide Delivery                                                                                              |
| -Maintenance Package (optional)                                                                                        |
| -Total Care Package (optional)                                                                                         |
| LTR                                                                                                    |
| MTR                                                                                                    |
| Concerns automatic UDL alian                                                                                           |
| Generate automatic ORL alias     Uncheck this to create a custom alias below. Configure UBL alias patterns.            |
| URL alias                                                                                                    |
| /starter                                                                                                    |
| Specify an alternative path by which this data can be accessed. For example, type "/about" when writing an about page. |
| · · · · · ·                                                                                                    |
| ► RELATIONS                                                                                                    |
|                                                                                                    |
| Save Delete                                                                                                    |
|                                                                                                    |

- 1. Set Site
- 2. Set Title
- 3. Set Icon from font awesome (if needed)
- 4. Choose individuals services
- 5. Save

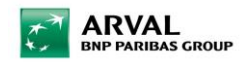

## Taxonomy witch are automaticaly created

Theses taxonomies are automatically created when an offer is imported from the webstore.

- Apollo Brand model
- LTR Fuel type
- LTR Offer transmission type
- LTR Option/Category-topic
- LTR Vehicle category

### Others taxonomies to set to configure an offer

- LTR Marketing flag
- LTR Offer Duration
- LTR Offer Mileage
- LTR Downpayment

### Others taxonomies to create corporate content

- Corporate services